# Go to <a href="https://www.gotsport.com/">https://www.gotsport.com/</a> click Login

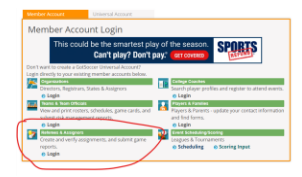

### Create New Account

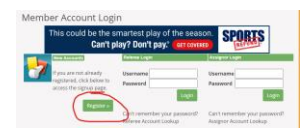

## **Complete Registration**

| Contact Information |                                       | Referee Upers     | Referee License Information                  |  |
|---------------------|---------------------------------------|-------------------|----------------------------------------------|--|
| Full Legel Nome     | Late First M.L. Last                  | LESTOR Pag P      | USSF# for US Referees. OS# for Canadian Refe |  |
| Gender              | Ottale Ofensie                        | Cashe             | Amerikas Regulai Palesee 🐨                   |  |
| 008                 |                                       | ANSOLANE          |                                              |  |
|                     | starth Day Year                       | Associat Acces    | Associated Accession Information             |  |
| Mate Registered     | · · · · · · · · · · · · · · · · · · · | Dar New           |                                              |  |
| 103765              |                                       | from the second   |                                              |  |
| CRy                 |                                       | Contract Contract |                                              |  |
| Mate Province       |                                       |                   |                                              |  |
| Postal Code         |                                       | a second          |                                              |  |
| Country             | Ended Tables V                        | info Column       |                                              |  |
| tinal Address       |                                       | (optional)        |                                              |  |
| Email Address (2)   |                                       |                   |                                              |  |
| Phone               |                                       |                   |                                              |  |
| Phone (2)           |                                       |                   | Subout                                       |  |
| Wolds Phone         |                                       |                   |                                              |  |
| Wolder Text         |                                       |                   |                                              |  |
|                     |                                       |                   |                                              |  |
| Percepting Percent  |                                       |                   |                                              |  |

#### **Register for Events**

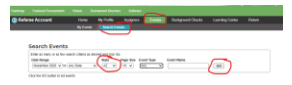

#### Find Event- Click on Register for Event

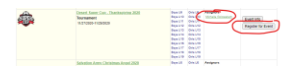

### Click on Assignors name

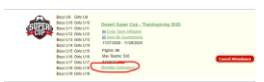

## Click Approve Assignor- Referees can have multiple Assignors

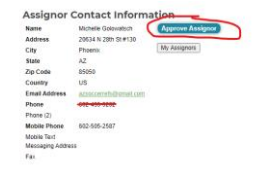